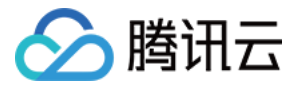

# 腾讯 Git 代码托管(工蜂) 快速入门 产品文档

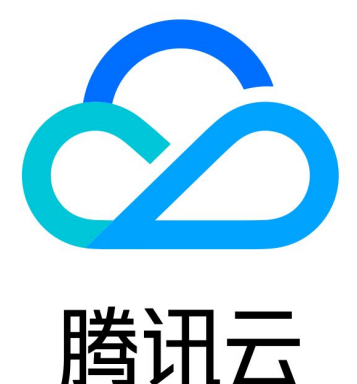

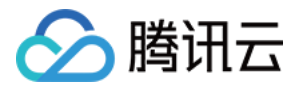

【版权声明】

©2013-2020 腾讯云版权所有

本文档著作权归腾讯云单独所有,未经腾讯云事先书面许可,任何主体不得以任何形式复制、修改、抄袭、传播全部或部分本文档内容。

【商标声明】

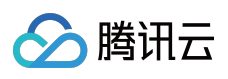

及其它腾讯云服务相关的商标均为腾讯云计算(北京)有限责任公司及其关联公司所有。本文档涉及的第三方主体的商标,依法由权利人所有。

【服务声明】

本文档意在向客户介绍腾讯云全部或部分产品、服务的当时的整体概况,部分产品、服务的内容可能有所调整。您 所购买的腾讯云产品、服务的种类、服务标准等应由您与腾讯云之间的商业合同约定,除非双方另有约定,否则, 腾讯云对本文档内容不做任何明示或模式的承诺或保证。

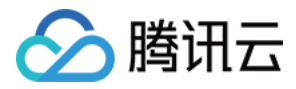

# 文档目录

快速入门 腾讯工蜂v1.0 新手指引 腾讯工蜂v2.0 新手指引

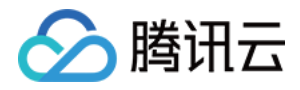

# 快速入门 腾讯工蜂v1.0 新手指引

最近更新时间:2020-05-26 15:56:48

### 操作场景

本文档主要介绍如何快速使用腾讯 Git 代码托管(工蜂)。

### 操作步骤

#### 设置帐号

1. 登录腾讯云账号。若是新用户需在腾讯云官网进行【注册】,注册指引可参考如何注册腾讯云。

2. 现腾讯工蜂v1.0已停止继续注册,新的用户前往腾讯工蜂产品介绍页,单击【立即使用】,然后跳转到授权页。

3. 单击【授权】, 然后页面跳转至 腾讯工蜂v2.0。

| 工蜂                        | -  |
|---------------------------|----|
| 腾讯工蜂将获取以下权限<br>☑ 获得您的账号ID |    |
| 授权                        | 取消 |

完成上述步骤后,您就可以开始体验腾讯工蜂平台。

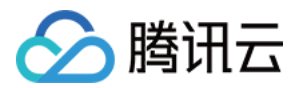

#### 登录腾讯工蜂

- 1. 之前已注册过腾讯工蜂v1.0的用户, 输入链接 http://git.qcloud.com。
- 2. 扫码登录即可。

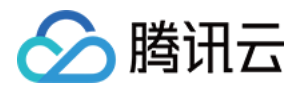

# 腾讯工蜂v2.0

# 新手指引

最近更新时间:2020-05-26 15:55:21

## 操作场景

本文档主要介绍如何快速使用腾讯 Git 代码托管(工蜂)。

### 操作步骤

1. 输入链接 https://git.code.tencent.com 。然后选择【微信登录】或者【腾讯云登录】。

注意:

微信登录和腾讯云登录即使是同一个微信号扫码登录,进入的也不是同一个账号。

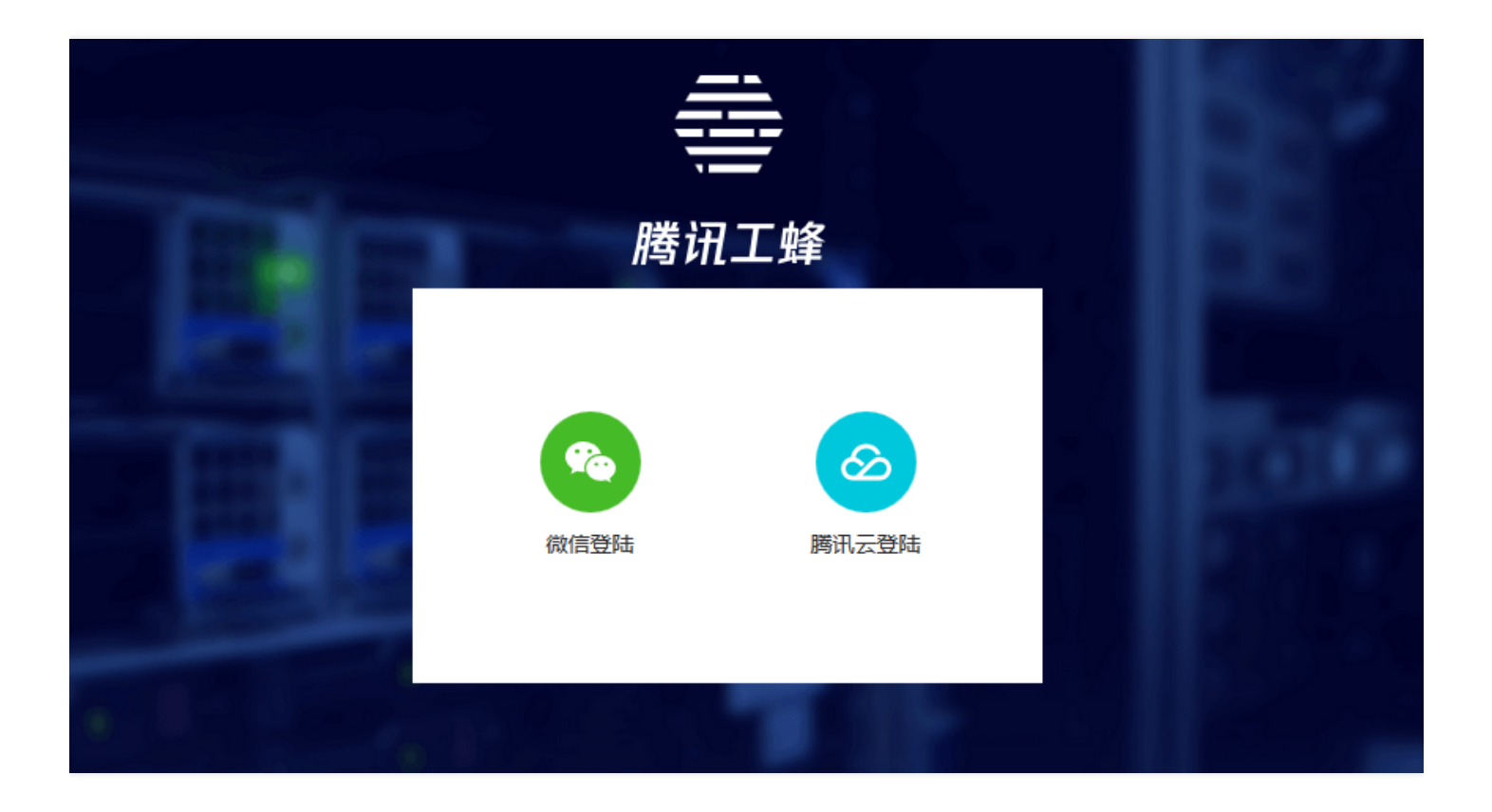

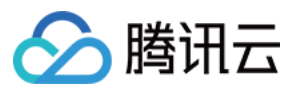

2. 扫码登录即可。